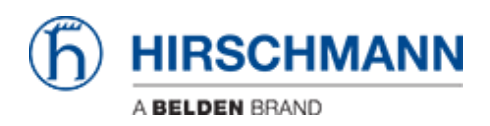

Wissensdatenbank > Produkte > HiOS > So richten Sie die LDAP-Authentifizierung auf HiOS-Geräten ein

# So richten Sie die LDAP-Authentifizierung auf HiOS-Geräten ein

- 2023-12-18 - HiOS

In dieser Lektion wird beschrieben, wie Sie die LDAP-Authentifizierung auf HiOS-Geräten konfigurieren.

Nützliche Tools: LDAP-Browser, z. Softerra LDAP Browser

Installation eines Active Directory Server

Informationen zur Installation von Windows AD Server 2012 finden Sie unter folgendem Link:

http://social.technet.microsoft.com/wiki/contents/articles/12370.windows-server-2012-set-u p-your-first-domain-controller-step-by-step.aspx

Informationen zur Installation von Windows AD Server 2016 finden Sie unter folgenden Link:

https://ittutorials.net/microsoft/windows-server-2016/setting-up-active-directory-ad-in-windo ws-server-2016/

Anweisungen zum Einrichten des Microsoft AD-Zertifikatdienstes finden Sie hier:

https://www.virtuallyboring.com/setup-microsoft-active-directory-certificate-services-ad-cs/

Durchsuchen Sie den LDAP-Server

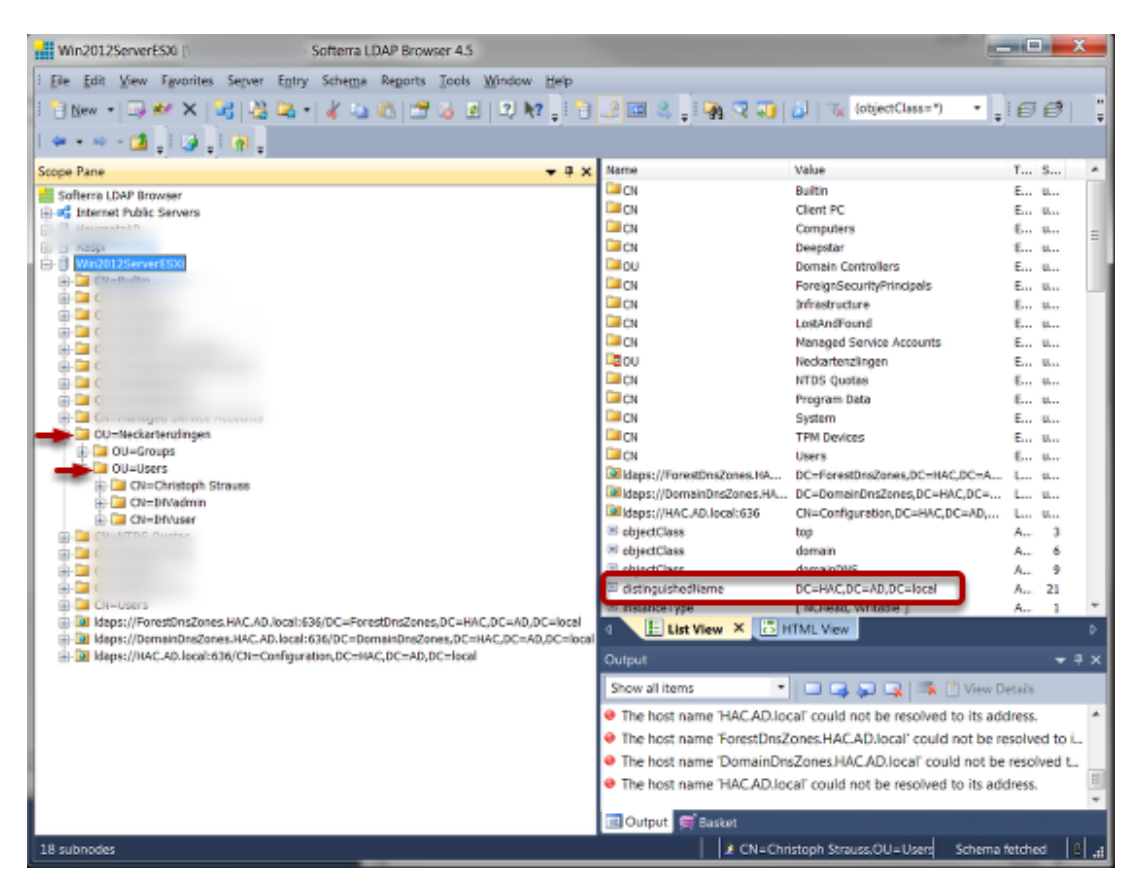

Verwenden Sie einen LDAP-Browser und durchsuchen Sie die Struktur Ihres AD-Servers.

| L.                             | - 0 A                                                                                                    | ministrator: Windows PowerShell |                         | - 0 X                           |                   |                |                 |               |              |
|--------------------------------|----------------------------------------------------------------------------------------------------|---------------------------------|-------------------------|---------------------------------|-------------------|----------------|-----------------|---------------|--------------|
| € • Server Manaç               | Pladent Fund Harli<br>Courtight (C) 2004 Placesoft Corporation, All (<br>PE ConversionAdministrations and<br>PE ConversionAdministrations | ights reserved.                 |                         |                                 |                   |                |                 | •@  <b>r</b>  | Manage Tools |
| E Danhboard                    |                                                                                                    |                                 |                         |                                 |                   |                |                 |               |              |
| Local Server                   |                                                                                                    |                                 |                         |                                 |                   |                |                 |               |              |
| Al Servero                     |                                                                                                    |                                 |                         |                                 |                   |                |                 |               |              |
| W ADDS                         | The Atlan View Samilar No.                                                                                                    | Ci<br>tur Mala                  | neole I - (Console Root | Cartificates (Local Comput      | er((Personal)Cen  | Piceter)       |                 |               |              |
| A DHS                          | •• 20 X 0 X 0 0                                                                                                    |                                 |                         |                                 |                   |                |                 |               |              |
| RE File and Storage Semices (# | Constraints                                                                                                    | haved To *                      | Insured By              | Expiration Date                 | Intended Purgenes | Friendly Hanne | Salus Cell Acts | ine .         |              |
|                                | a E Periord                                                                                                    | TOWNED DRY AND ABAN             | Open PCA                | 22121                           | Owd Authentical   | -Monar-        | ·               | oficios       |              |
|                                | <ul> <li>Cardware</li> <li>Trate/Root Certification Author</li> </ul>                                                                     | . 📫                             | All Taola +             | lper                            |                   |                | 140             | CANNOR SEV-CA |              |
|                                | <ul> <li>Drappie Turt</li> <li>Drappie Turt</li> <li>Drappie Turt</li> </ul>                                                              |                                 | Cepy                    | laness Cartoficate with New Key |                   |                |                 | Mart Actions  | •            |
|                                | <ul> <li>TruttaciPublishers</li> <li>Unitvalied Cartillusies</li> </ul>                                                                   |                                 | Delete                  | lanage Private Keys             |                   |                |                 |               |              |
| 575<br>51 m                    | <ul> <li>Trind-Party Real Cardination Autor</li> <li>Trintati Datale</li> </ul>                                                           | norities                        | Properties              | dranced Operations              |                   |                |                 |               |              |
| 4                              | <ul> <li>Clerk Indiversation Issues</li> <li>Recent Institute</li> </ul>                                                                  |                                 |                         | 4000                            |                   |                |                 |               |              |
|                                | <ul> <li>Carificale Insultrant Reputs</li> </ul>                                                                                          |                                 |                         |                                 |                   |                |                 |               |              |
|                                | <ul> <li>Smart Ced Hutsd Kell</li> <li>Trutel Delets</li> </ul>                                                                           |                                 |                         |                                 |                   |                |                 |               |              |
|                                |                                                                                                    |                                 |                         |                                 |                   |                |                 |               |              |
|                                |                                                                                                    |                                 |                         |                                 |                   |                |                 |               |              |
|                                |                                                                                                    |                                 |                         |                                 |                   |                |                 |               |              |
|                                |                                                                                                    |                                 |                         |                                 |                   |                |                 |               |              |
|                                |                                                                                                    |                                 |                         |                                 |                   |                |                 |               |              |
|                                | e                                                                                                    |                                 |                         |                                 |                   |                |                 |               |              |
| 40 M                           |                                                                                                    |                                 |                         |                                 |                   |                |                 |               |              |
|                                |                                                                                                    |                                 |                         |                                 |                   |                |                 |               |              |
|                                |                                                                                                    |                                 |                         |                                 |                   |                |                 |               |              |
| N                              |                                                                                                    |                                 |                         |                                 |                   |                |                 |               |              |
|                                |                                                                                                    |                                 |                         |                                 |                   |                |                 |               |              |
|                                |                                                                                                    |                                 |                         |                                 |                   |                |                 |               |              |
|                                |                                                                                                    | 1                               |                         |                                 |                   |                | -               |               |              |
|                                | Epot a catilicate                                                                                                    |                                 |                         |                                 |                   |                |                 |               |              |
|                                |                                                                                                    |                                 |                         |                                 |                   |                |                 |               |              |

## So rufen Sie das Active Directory-CA-Zertifikat vom Server ab

1. Stellen Sie eine Remote-Desktop-Verbindung her oder melden Sie sich an der Konsole eines DC an.

2. Starten Sie über Powershell die Microsoft Management Console, indem Sie MMC eingeben

und die Eingabetaste drücken

- 3. Wählen Sie im Menü FILE die Option ADD/REMOVE SNAP-IN
- 4. Wählen Sie CERTIFICATES und klicken Sie auf die Schaltfläche ADD
- 5. Wählen Sie COMPUTER ACCOUNT
- 6. Wählen Sie LOCAL COMPUTER
- 7. Klicken Sie auf FINISH
- 8. Klicken Sie auf OK
- 9. Erweitern Sie die CERTIFICATES
- 10. Erweitern Sie PERSONAL
- 11. Wählen Sie den DC im rechten Fenster.
- 12. Klicken Sie mit der rechten Maustaste auf den DC
- 13. Wählen Sie ALL TASKS EXPORT
- 14. Klicken Sie auf NEXT (2 mal).
- 15. Wählen Sie Base-64-codiertes X.509 (.CER) aus und klicken Sie auf NEXT
- 15. Benennen Sie die Zertifikatsdatei (befindet sich auf dem DC )
- 16. Kopieren Sie die Datei und importieren Sie sie bei Bedarf

#### So rufen Sie das Active Directory-CA-Zertifikat von einem Client ab

| File Action View Favorites Window Help                                                                                                    | •                                                                                                    |                                                                                                    |                                                                                                    |                                                                                                    |                                                                                                    |        |    |                                                                                  | - 0 3         |
|----------------------------------------------------------------------------------------------------|----------------------------------------------------------------------------------------------------|----------------------------------------------------------------------------------------------------|----------------------------------------------------------------------------------------------------|----------------------------------------------------------------------------------------------------|----------------------------------------------------------------------------------------------------|--------|----|----------------------------------------------------------------------------------|---------------|
| Init Action: View Facultas: Window Help     the Consult Root     Consult Root     Soft     Consult Root     Soft     Consult Root     Soft     Consult Root     Consult Root     Consult Root     Consult Root     Consult Root     Consult Root     Consult Root     Consult Root     Consult Root     Consult Root     Consult Root     Consult Root     Consult Root     Soft     Consult Root     Soft     Consult Root     Consult Root     Consult Ro | Invest To     Construction     Construction     Cons | Insued By     AddYout Tesmal CA Root     AddYout Tesmal CA Root     AddYout Tesmal CA Root     Root     Ro | Expiration Due 5/10/2020<br>5/10/2020<br>5/17/2020<br>5/17/2020<br>5/17/2020<br>5/17/2020<br>5/17/2020<br>5/2/2020<br>1/17/2020<br>5/2/2020<br>1/17/2020<br>5/17/2020<br>1/17/2020<br>5/16/2020<br>1/17/2020<br>5/16/2020<br>1/17/2020<br>1/17/2000<br>1/17/2000<br>1/17/2000 | Intended Purposes<br>Serve Authenticati-<br>eAllo<br>Server Authenticati-<br>eAllo<br>Server Authenticati-<br>Server Authenticati-<br>S | Friendly Name<br>Section (AddToxt)<br>«Nonce<br>DigiCet Bahimore<br>Nonce<br>DigiCet Bahimore<br>Nonce<br>DigiCet Bahimore<br>Section (Isman Put.<br>Section (Isman) Put.<br>Section (Isman) Put.<br>DigiCet Isman Put.<br>DigiCet Calabel Roo<br>DigiCet Calabel Roo<br>Nonest Root Calabel Root Calabel Root C | Status | (^ | Actions<br>Cetificates<br>More Actions<br>Relates Global Root CA<br>More Actions | - ( 0 ) =<br> |

To retrieve the AD server certificate from a client device:

- 1. open the Microsoft Management Console Window-key+R and type mmc
- 2. Select File Add/Remove Snap-in (CRTL+M) and add 'Certificates' for Computer account

3. Select Certificates (Local Computer) - Trusted Root Certification Authorities - Certificates from the tree structure

4. Highlight the Belden-Global-Root-CA certificate and select All Tasks - Export from the context menu (right click)

5. In the certificate export wizard select Base-64 encoded X.509 (.CER) format to export in file.

#### Authentifizierungsliste

| Navigation 4            |                          |          |          |          |          |          |                         |        |
|-------------------------|--------------------------|----------|----------|----------|----------|----------|-------------------------|--------|
| S                       | Authentication List      |          |          |          |          |          |                         |        |
| Authentication List 🔹 🗙 | Name                     | Policy 1 | Policy 2 | Policy 3 | Policy 4 | Policy 5 | Dedicated applications  | Active |
| Device Security         | defaultDot1x8021AuthList | radius   | reject   | reject   | reject   | reject   | 8021x                   | 8      |
|                         | defaultLoginAuthList     | local    | Idap     | reject   | reject   | reject   | SSH,Teinet,WebInterface | 8      |
| Authentication List     | defaultV24AuthList       | local 🚽  | reject   | reject   | reject   | reject   | Console(V.24)           | 8      |
|                         |                          |          |          |          |          |          |                         |        |

Ändern Sie die Richtlinien für die Authentifizierungsliste in LDAP.

Zum Testen setzen Sie LDAP an zweiter Stelle, bis Sie Ihre Konfigurationsarbeiten überprüft haben.

## **LDAP-Konfiguration**

| Navig       | ation                                 | • |                |                               |                           |             |                |               |                 |                            |                     |                   |    |
|-------------|---------------------------------------|---|----------------|-------------------------------|---------------------------|-------------|----------------|---------------|-----------------|----------------------------|---------------------|-------------------|----|
| ] چ         | <b>L</b> (A (F 200) - (               | D | LDAP Configura | ation                         |                           |             |                |               |                 |                            |                     |                   | Â' |
| Filter      | ¥                                     | × | Operation      | Configuration                 |                           |             |                |               |                 |                            |                     |                   |    |
| Ø           | Basic Settings                        | ^ |                | Client cache timeout<br>[min] | 10                        |             | Bind user pas  | sword         |                 |                            | User name attribute | userPrincipalName |    |
| 0           | Time                                  |   |                | Bind user                     |                           |             | Base DN        | 1             | =Users,ou=Necka | rtenzlingen,ou=DE,dc=eu,dr | Default domain      | eu.gad.local      |    |
| $\square$   | Device Security                       | 4 | CA certificate |                               |                           |             |                |               |                 |                            |                     |                   |    |
|             | User Management                       |   | URL            |                               |                           |             |                |               |                 |                            |                     |                   |    |
|             | Authentication List                   |   | Boldon@lobal   | and a second                  |                           |             |                |               |                 |                            |                     |                   | _  |
| L           | LDAP                                  |   | BeidenGiobal   | + Copy -                      |                           |             |                |               |                 |                            |                     |                   |    |
|             | Configuration                         |   | Start          | 1001000000                    |                           |             |                |               |                 |                            |                     |                   |    |
|             | Role Mapping                          | 1 | Index          | Description                   | Address                   | Destination | Connection     | Server status | Active          |                            |                     |                   | _  |
| L .         | <ul> <li>Management Access</li> </ul> | _ |                |                               |                           | TCP port    | secunty        |               |                 | 1                          |                     |                   |    |
|             | Pre-login Banner                      | 9 | □ 1            | Belden-Server                 | DCNEC1SRV003.eu.GAD.local | 636         | ssi            | ok            | ¥               | J                          |                     |                   |    |
| A state     | Network Security                      |   |                |                               |                           |             |                |               |                 |                            |                     |                   |    |
| \$⊄         | Switching                             |   |                |                               |                           |             | $\checkmark$ 3 | . 📰 🖽         | } ≡ -           |                            |                     |                   |    |
| iavascripte | undefined;                            | ~ |                |                               |                           |             |                |               |                 |                            |                     |                   |    |

## Operation: On Konfiguration:

- 1. Base DN
- 2. User Name Attribute
- 3. Default domain
- 4. CA Certificate: Laden Sie das Serverzertifikat hoch, wenn Sie SSL oder TLS verwenden

 Geben Sie den AD server, die Portnummber(normalerweise 389 or 636) an. In diesem Beispiel verwenden wir aufgrund des verwendeten Zertifikats einen Servernamen. Stellen Sie sicher, dass Sie auch den DNS-Client aktivieren (nächster Schritt)

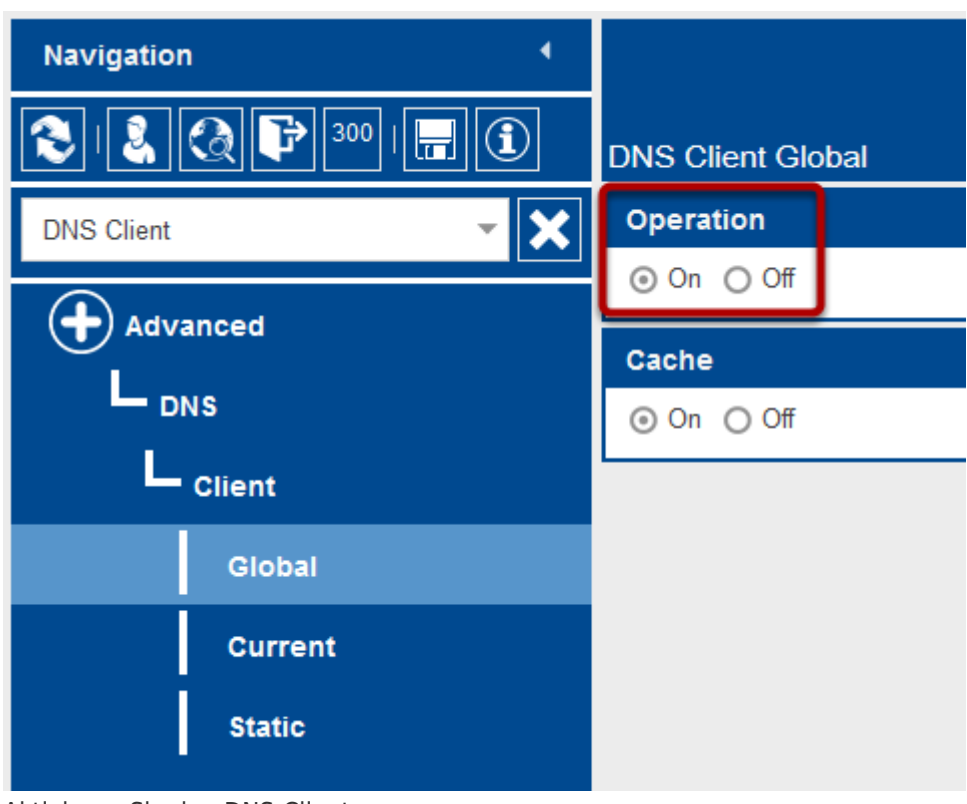

#### **Enable DNS Client**

Aktivieren Sie den DNS-Client

#### **Role Mapping**

| Navigation 4     |                 |               |           |                                         |        |
|------------------|-----------------|---------------|-----------|-----------------------------------------|--------|
|                  | LDAP Role Map   | ping          |           |                                         |        |
| Role Mapping 👻 🗙 | Configuration   |               |           |                                         |        |
| Device Security  | Matching policy | highest       | Ψ.        |                                         |        |
|                  | Index           | Role          | Туре      | Parameter                               | Active |
| Role Mapping     | 1               | administrator | attribute | userPrincipalName=cxs08151@eu.gad.local | R      |
|                  |                 |               |           |                                         |        |

Erstellen Sie eine neue Rollenzuordnung.

Auswählbare Rollen sind nicht unauthorized, guest, auditor, operator und administrator

Ordnen Sie diese Rollen AD-Attributen oder -Gruppen zu.